## 

via

MANUAL DE ACTIVACION DE FOLIOS Y ANUALIDAD DE GESTOR PLUS

## Contenido

Explicar al usuario el modo de activación de folios y anualidad.

## Activación de Folios.

Ir a la siguiente ruta para visualizar los folios de timbrado libres por utilizar y la fecha de vencimiento de anualidad de PAC, está se encuentra en Herramientas – Factura Electrónica – Folios Digitales CFDI y PAC

via

| Herr | ramientas           | Ventana | Ayuda                        |                                 |
|------|---------------------|---------|------------------------------|---------------------------------|
|      | Sistema             |         | •                            |                                 |
|      | Factura Electrónica |         | •                            | Llaves y Certificados Digitales |
| _    |                     |         |                              | Folios Digitales CFD            |
|      |                     |         |                              | Asignación de Folios CFD        |
|      |                     |         | Consulta CFD                 |                                 |
|      |                     |         | Reporte de Documentos al SAT |                                 |
|      |                     |         | Proveedores Autorizados      |                                 |
|      |                     |         | Folios CFDIy PAC             |                                 |
|      |                     |         | Folios de Facturación CFDI   |                                 |
|      |                     |         |                              | Asignación de Folios CFDI       |

Nos mostrara está pantalla en donde daremos clic al botón de **Automática** para que se activen los folios.

| Registro de Folios Di <u>c</u> | jítales CFDI |                                          |                      |
|--------------------------------|--------------|------------------------------------------|----------------------|
| mpresa: MATR                   | EMPRESA      | DE CURSO VITAL (CURSOS)                  |                      |
| Registro de Folios -           |              |                                          | Activación de Folios |
| Total de Folios:               | 1000         |                                          | Automática           |
| Último Folio Usado:            | 29           |                                          | Telefónica           |
| Folios Libres:                 | 971          | Últimos Folios Activados: 1000           | Telefonica           |
|                                |              | Fecha Activación: 09/03/2022             | Consultar Folios     |
| Notificación                   | PAC          |                                          |                      |
| Avisar cuando falten           | 🧧 folio:     | Configuración del PAC                    |                      |
| Correo:                        |              |                                          | Activer Vital DCC    |
|                                |              | Guardar                                  |                      |
| istorico de Folios             |              |                                          |                      |
| Fecha                          | Folios       | Usuario                                  |                      |
| 09/03/2022 11:38               | 100          | 0 <nombre> <ap paterno=""></ap></nombre> |                      |
|                                |              |                                          |                      |
|                                |              |                                          |                      |
|                                |              |                                          |                      |
|                                |              |                                          | Cerrar               |

via

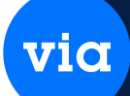

## Activación de Anualidad.

Ir a la siguiente ruta para visualizar los folios de timbrado libres por utilizar y la fecha de vencimiento de anualidad de PAC, está se encuentra en Herramientas – Factura Electrónica – Folios Digitales CFDI, clic en Configuración del PAC.

| Registro de Folios Di | igítales CFDI |                                          |      |                                            |  |
|-----------------------|---------------|------------------------------------------|------|--------------------------------------------|--|
| mpresa: MATR          | EMPRESA I     | DE CURSO VITAL (CURSOS)                  |      |                                            |  |
| Registro de Folios    |               |                                          |      | Activación de Folios                       |  |
| Total de Folios:      | 1000          |                                          |      | Automática                                 |  |
| Último Folio Usado: 🛛 | 29            |                                          |      | Talafánian                                 |  |
| Folios Libres:        | 971           | Últimos Folios Activados: 1000           |      | Teletonica                                 |  |
|                       |               | Fecha Activación: 09/03/                 | 2022 | Consultar Folios                           |  |
| Avisar cuando falten  | folios        | : para su terminación.<br>Gua            | rdar | Configuración del PAC<br>Activar Vital PCC |  |
| listorico de Folios   |               |                                          |      |                                            |  |
| Fecha                 | Folios        | Usuario                                  |      |                                            |  |
| 09/03/2022 11:38      | 100           | 0 <nombre> <ap paterno=""></ap></nombre> |      |                                            |  |
|                       |               |                                          |      |                                            |  |
|                       |               |                                          |      |                                            |  |
|                       |               |                                          |      | -                                          |  |
|                       |               |                                          |      | Cerrar                                     |  |

Nos mostrara está pantalla en donde daremos clic al botón de **Reactivación Anualidad**, para renovar nuevamente la anualidad con el PAC.

| 😭 Proveedores Autorizados de Certificación                                                                                                    |                                  |                    | – 🗆 🗙       |  |  |  |  |  |
|----------------------------------------------------------------------------------------------------|----------------------------------|--------------------|-------------|--|--|--|--|--|
| Tutorial Reporte Deshacer Nuevo Eliminar Ordenar Primero An                                                                                                    | '≓ 🖒 🖒<br>terior Siguiente Últir | no Actualizar Grua | rdar Cerrar |  |  |  |  |  |
| Empresa: MATR CHPRESA DE CURSO VITAL (CURSOS) KIJ0906199R1                                                                                                    |                                  |                    |             |  |  |  |  |  |
| Usuario: PCC000065_t Contraseña: ********** URL Timbrado: https://vstimbradoga.origon.cloud/WSTimbrado URL )/(shSawios: https://ustimbradoga.origon.cloud/WSTimbrado |                                  |                    |             |  |  |  |  |  |
| URL Activaciones: https://vsviaqa.origon.cloud                                                                                                    |                                  |                    |             |  |  |  |  |  |
| Anualidad PAC         Fecha Inicio Activación:       07/05/2024         Fecha Inicio Activación:       07/05/2025         Renovación Anualidad       Encrypta        |                                  |                    |             |  |  |  |  |  |
|                                                                                                    |                                  | Inicia             | Finaliza    |  |  |  |  |  |
| MATR EMPRESA DE CURSU VITAL (CURSUS)                                                                                                    | JINTERFACTURA                    | 0770572024         | 0770572025  |  |  |  |  |  |

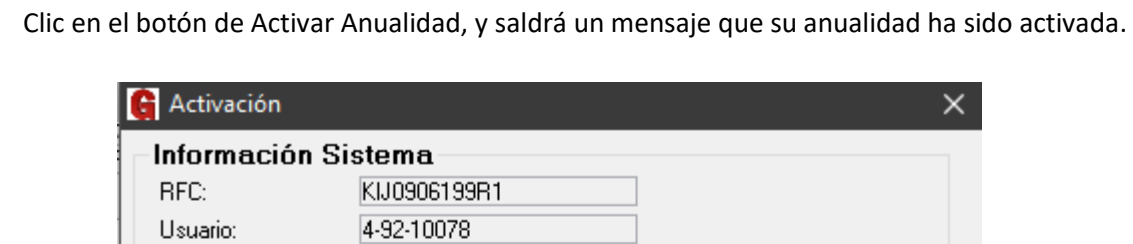

504741847515106

No. Serie:

via

| Folios:<br>Fecha Activación:                                                                                 | 0<br>08/05/2025 🗸 | Fecha Venc | imiento: 14 | /01/2026 |  |  |  |
|----------------------------------------------------------------------------------------------------|-------------------|------------|-------------|----------|--|--|--|
| Activar Vía Te<br>No. de Activaci                                                                            | elefónica:<br>ón: |            |             |          |  |  |  |
| Teléfono: (81) 83                                                                                            | 59-7600           |            | Acti        | var      |  |  |  |
| Activar Vía Internet (WebService):<br>Si ya pago la anualidad del RFC se puede activar mediante esta opción: |                   |            |             |          |  |  |  |
|                                                                                                    |                   | Activa     | ar Anualio  | bat      |  |  |  |
|                                                                                                    |                   |            |             | Cancelar |  |  |  |